## Online and Mobile Banking – Password Reset

- ✓ Enter your **username**
- ✓ Select, "Forgot?"
- Enter the requested information
  - ✓ Username
  - 🗸 Email
- ✓ Select "Next"

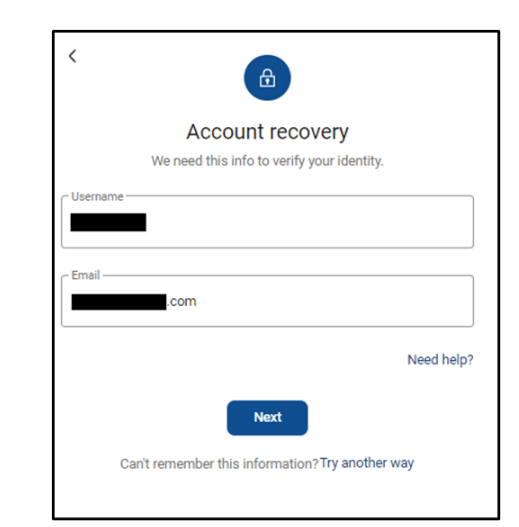

✓ A **"Password Reset Link"** will be sent to your preferred contact method

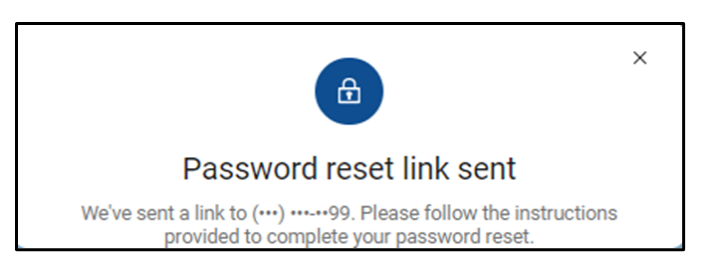

- ✓ Click on the link provided, which will redirect you to the two-factor authentication screen
  - Please note: You must access the link on the same device you used to request the link
- Enter the code provided using two-factor authentication
- Enter the updated password and confirm password
  - Password rules are location under "Show Rules"
- ✓ Select "Update"

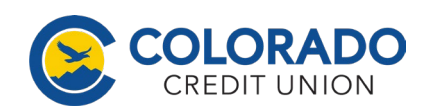